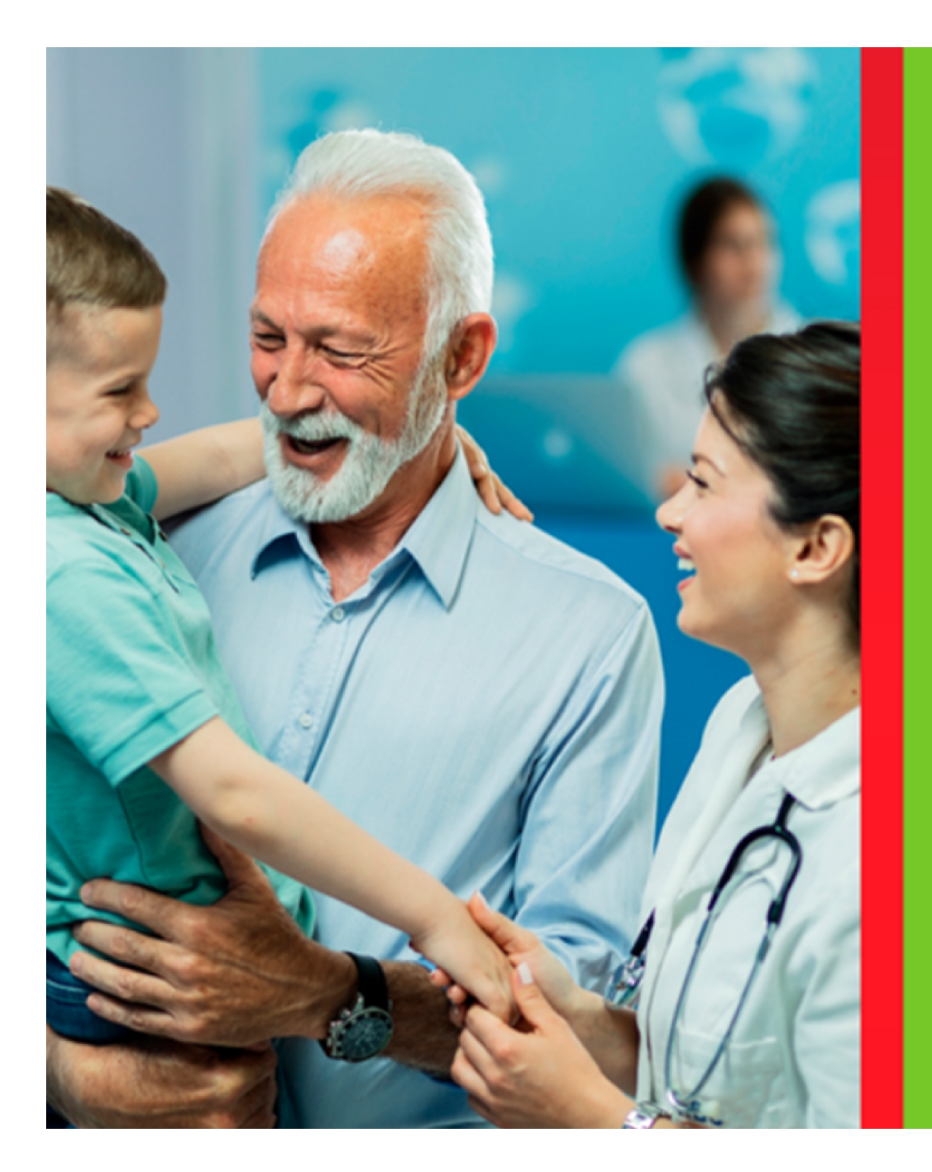

## CADASTRO DE MICOBACTÉRIAS

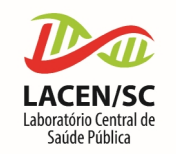

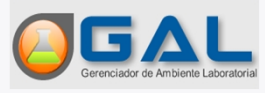

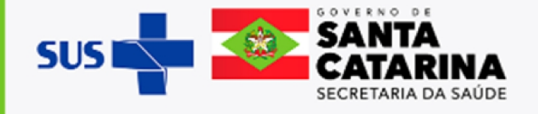

#### Entrando no Sistema

Acessar o link do sistema (utilizar preferencialmente o navegador Mozilla Firefox): <u>https://gal.saude.sc.gov.br</u>

Para fazer o login:

- Digite o Usuário e Senha;
- Selecione o Módulo "BIOLOGIA MÉDICA";
- Selecione o Laboratório ao qual pertence;
- Clique no botão Entrar.

Em seguida, digite o código alfanumérico da imagem **captcha**.

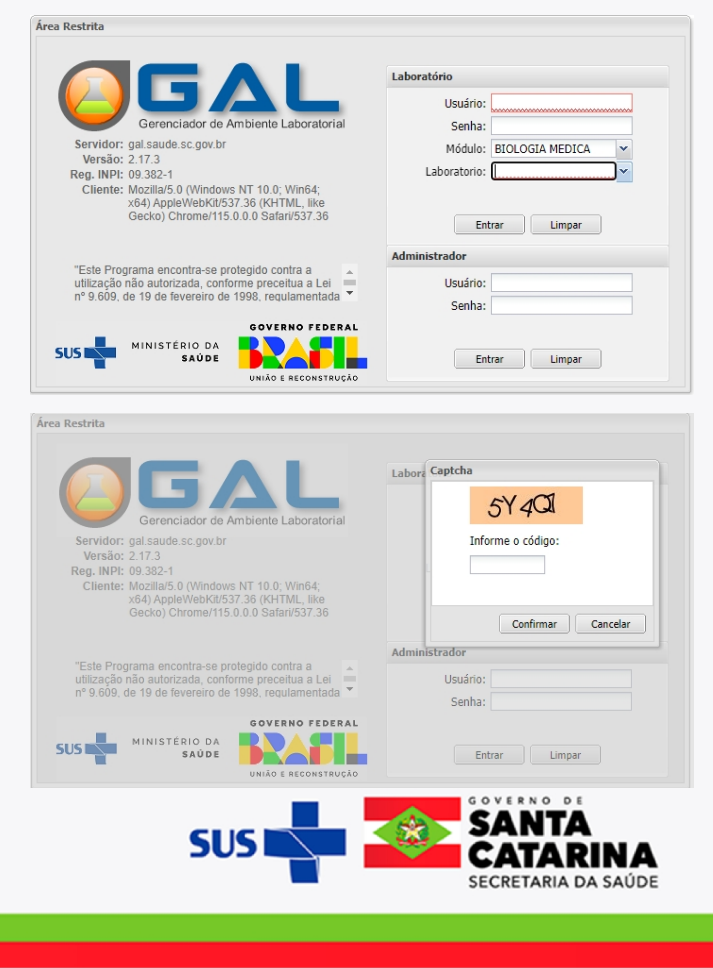

#### Erro ao preencher o Captcha

Caso mesmo preenchendo o Captcha, o sistema volte para a tela de Login, complete com **'/laboratorio'** lá na barra de endereço (onde está escrito o site) e pressione a tecla **ENTER**. Deve ficar assim após digitar a senha:

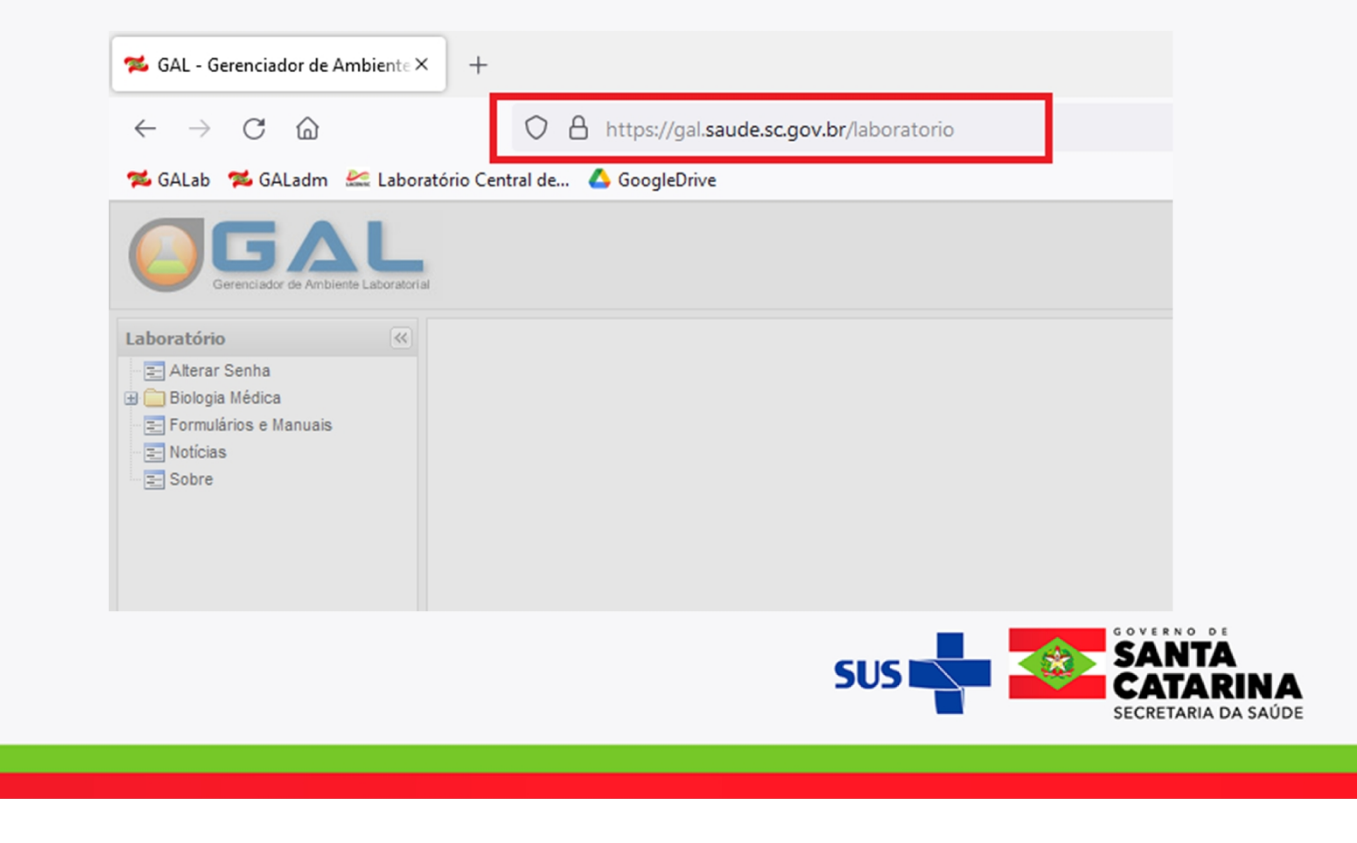

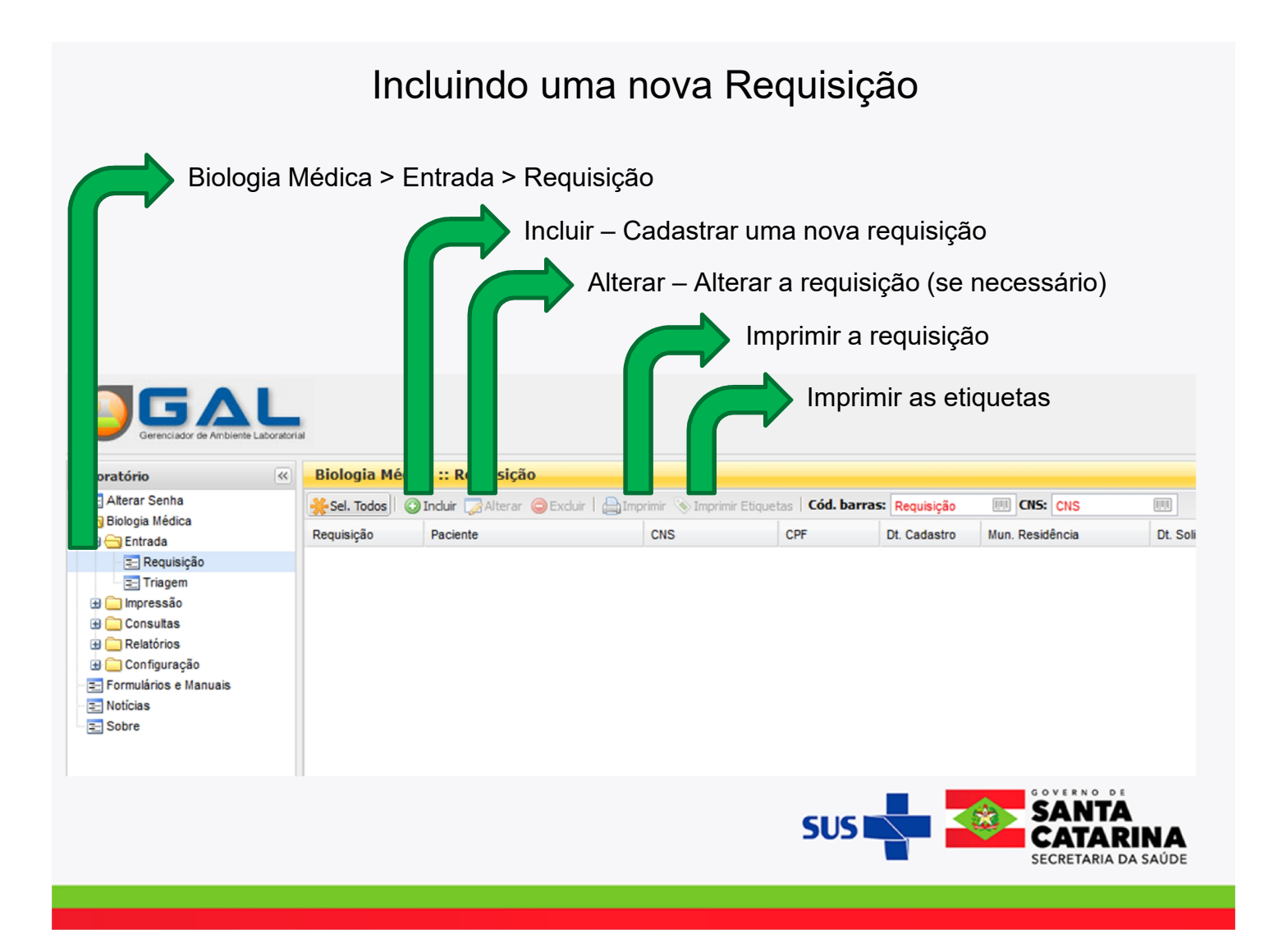

Na unidade requisitante, usar a CNES do Hospital que solicita o exame.

Preferencialmente nome do médico solicitante. Caso não seja possível, informar quem coletou amostra; em último caso, a pessoa que fez o cadastro.

| Requisitante         |                |              |                                      |                      |       |       |
|----------------------|----------------|--------------|--------------------------------------|----------------------|-------|-------|
| Unidade de Saúde:    | Q              | Cód. CNE     | S: Município:                        | Cod. IBGE:           | UF:   | _     |
| CNS Prof. de Saúde:  | Nome do Profis | sional de Sa | úde:                                 | Reg. Conselho/Matric | :ula: |       |
|                      |                |              |                                      |                      |       |       |
| Dados da solicitação | )              |              |                                      |                      |       |       |
| Data da solicitação: | Finalidade:    | De           | scrição:                             |                      |       |       |
|                      | Programa       | ✓ Pr         | Programa de Monitoramento Microbiano |                      |       | ~     |
|                      |                |              |                                      |                      |       | SANTA |

|                                                 | CF<br>Tip                         | PF ou CNS – passou a s<br>oo Paciente: Estrangeiro | er obrigatório, contudo e<br>, Vulnerável para recém | existem as exceções:<br>nascidos e Indígena |
|-------------------------------------------------|-----------------------------------|----------------------------------------------------|------------------------------------------------------|---------------------------------------------|
| Identificação<br>Tipo Paciente:<br>Brasileiro Y | CPF do Paciente:                  |                                                    |                                                      |                                             |
| CNS do Paciente:                                | Paciente:<br>Jade: Sexo<br>Etnia: | : Nacionalidade:<br>BRASIL<br>Nome da Mãe:         | <i>م</i><br>~                                        |                                             |
| Documento 1 do Pacien                           | te: Documento 2 do P              | Paciente:                                          |                                                      |                                             |
|                                                 |                                   |                                                    | SUS                                                  | SANTA<br>CATARINA<br>SECRETARIA DA SAÚDE    |

# Preenchendo as Informações Clínicas

IMPORTANTE: Preencher os campos conforme exemplo:

| De des ell'eters souris                                                          |                                                    |                     |
|----------------------------------------------------------------------------------|----------------------------------------------------|---------------------|
| - Dados clínicos gerais                                                          | <b>D</b> + 40 + 1                                  |                     |
| Agravo/Doença: 🔍                                                                 | Data 1°s sintomas:                                 |                     |
| TUBERCULOSE                                                                      | ×                                                  |                     |
| Idade gestacional:                                                               | Motivo:                                            | Diagnóstico:        |
| ~                                                                                | *                                                  | ~                   |
| Finalidade do Exame:                                                             | Tratamento:                                        | Período Tratamento: |
| Finalidade do Exame:                                                             | Tratamento:<br>Contato TBDR (TB Droga Resistente): | Período Tratamento: |
| Finalidade do Exame:<br>Diagnóstico<br>Diagnóstico<br>Controle<br>Ignorado       | Tratamento:<br>Contato TBDR (TB Droga Resistente): | Período Tratamento: |
| Finalidade do Exame:<br>Diagnóstico<br>Diagnóstico<br>Controle<br>Ignorado<br>.: | Tratamento:<br>Contato TBDR (TB Droga Resistente): | Período Tratamento: |
| Finalidade do Exame:<br>Diagnóstico<br>Diagnóstico<br>Controle<br>Ignorado       | Tratamento:<br>Contato TBDR (TB Droga Resistente): | Período Tratamento: |
| Finalidade do Exame:<br>Diagnóstico<br>Diagnóstico<br>Controle<br>Ignorado       | Tratamento:<br>Contato TBDR (TB Droga Resistente): | Período Tratamento: |

# Preenchendo as Informações Clínicas

IMPORTANTE: Preencher os campos conforme exemplo:

| Agravo/Doença:                                  | Data 1°s sintomas:              |                      |               |
|-------------------------------------------------|---------------------------------|----------------------|---------------|
| TUBERCULOSE                                     | ×                               |                      |               |
| Idade gestacional:                              | Motivo:                         | Diagnóstico:         |               |
| ~                                               |                                 | ~                    | ~             |
| Detalhes do agravo                              |                                 |                      |               |
| Finalidado do Evamo:                            | Tratamonto                      | Boríodo Tratamonto:  |               |
| Pinandade do Exame.                             | fracamenco:                     | Periodo fracamerico: | ×             |
| Diagnostico                                     |                                 |                      |               |
| População de Risco:                             | Contato TBDR (TB Droga Resister | nte):                |               |
|                                                 |                                 |                      |               |
| População prisional                             | Sim                             |                      |               |
| População em situação de rua                    | Não                             |                      |               |
| Internado / Institucionalizado                  |                                 |                      |               |
| Profissional de Saúde / Sistem                  | L                               |                      |               |
| <ul> <li>HIV ou outra imunodepressão</li> </ul> |                                 |                      |               |
| Indígena                                        |                                 |                      | Salvar Cancel |
| Imigrante                                       |                                 |                      |               |
| Usuário de drogas                               |                                 |                      |               |
| Diabético                                       |                                 |                      |               |
| Tabagista                                       |                                 |                      |               |
| Ignorado                                        |                                 |                      |               |
|                                                 |                                 | _                    | GOVERNO       |
|                                                 |                                 |                      | 🗕 🌄 SAN'      |
|                                                 |                                 | 202                  | P CAT/        |
|                                                 |                                 |                      | SECRETAR      |

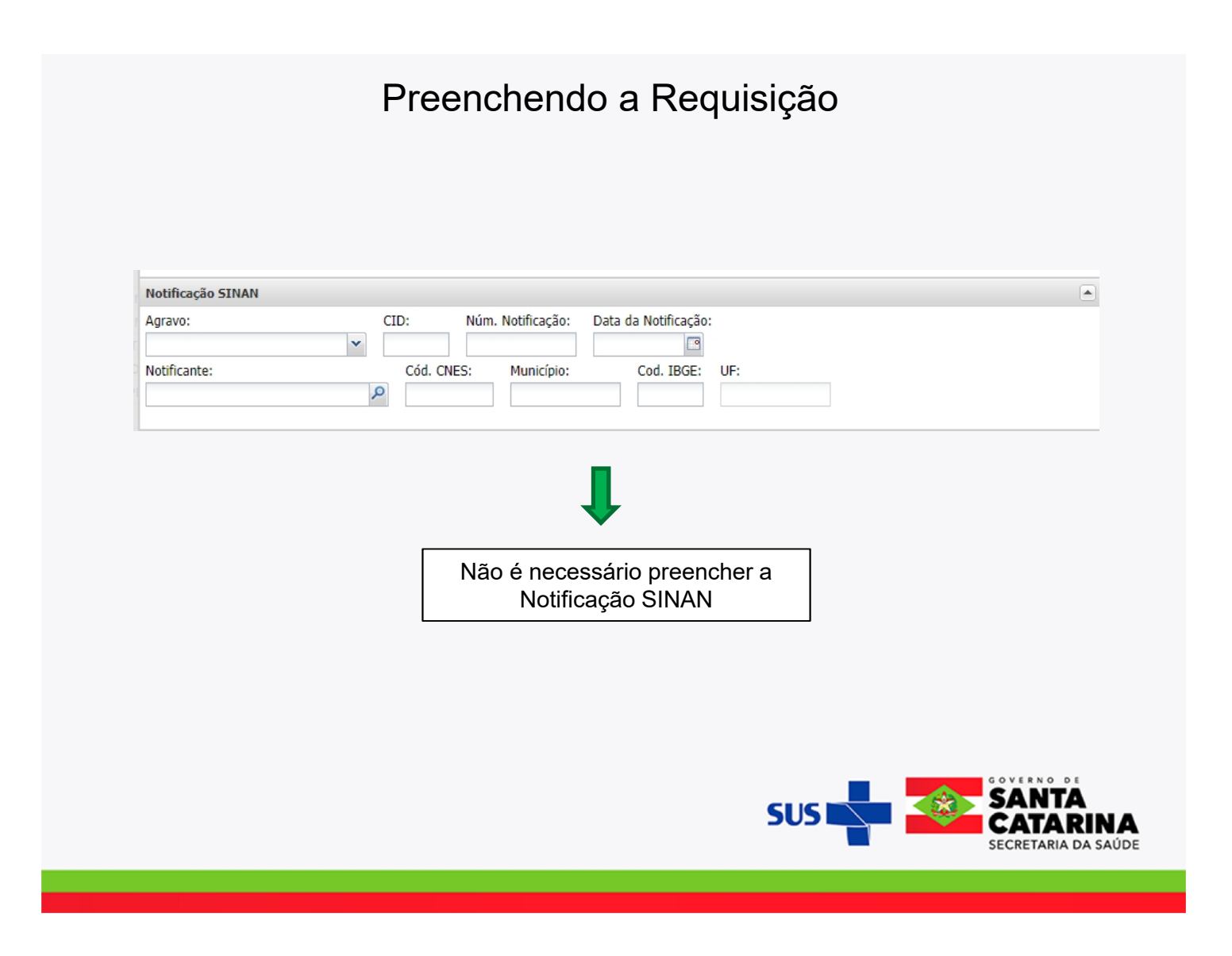

#### Material Biológico:

Ao cadastrar o exame para Identificação de Micobactérias, verificar qual tipo de material biológico corresponde ao exame solicitado.

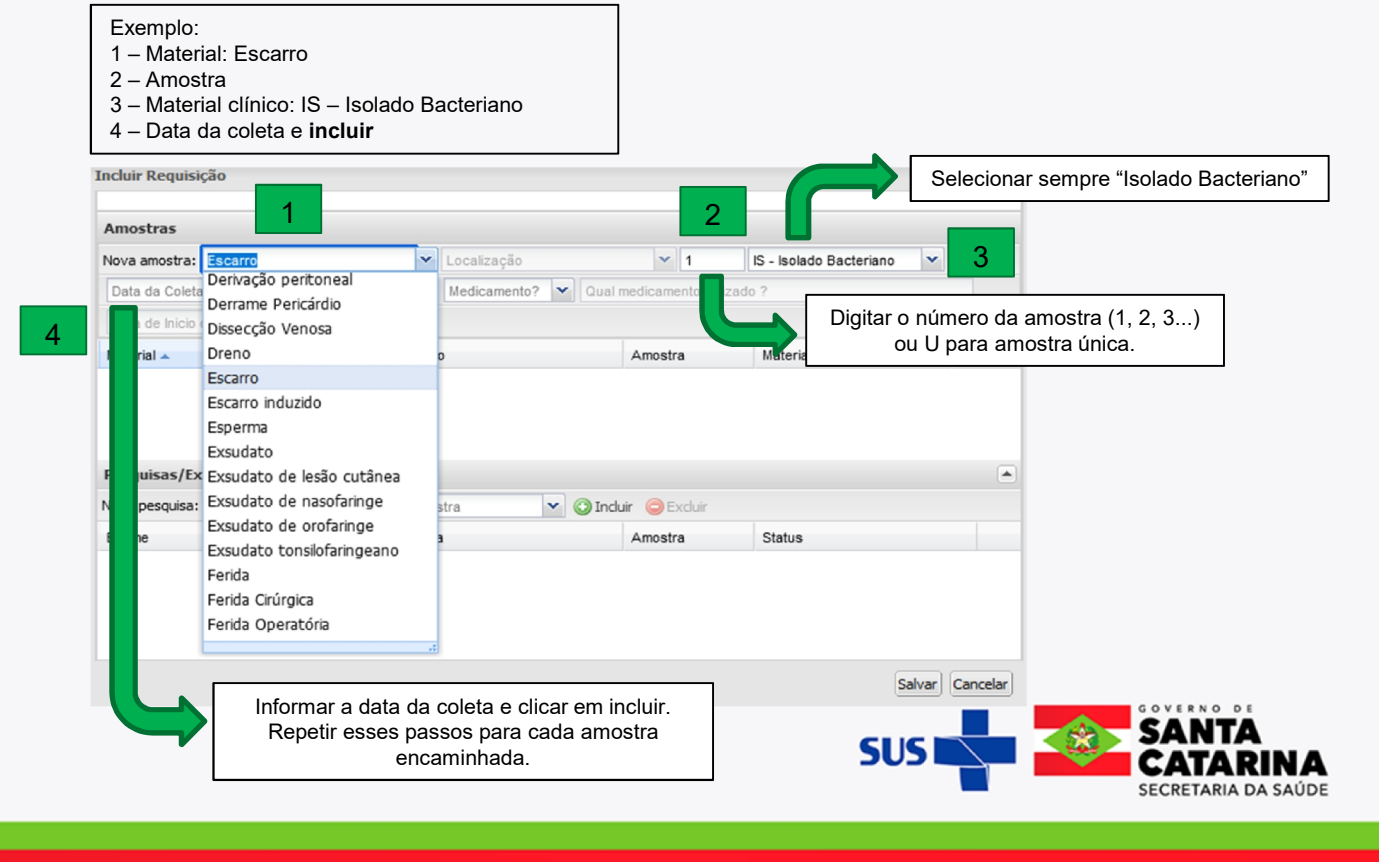

| Amostras       |                                      |                                      |                                                                                        |                                |                                                      |                                      |  |
|----------------|--------------------------------------|--------------------------------------|----------------------------------------------------------------------------------------|--------------------------------|------------------------------------------------------|--------------------------------------|--|
| Nova amostra:  | Escarro                              | ✓ Localizaçã                         | 0                                                                                      | ✓ 1                            | IS - Isolado Bacteriano                              | ~                                    |  |
| Data da Coleta | a 🖪 Hora da Coleta                   | Medicamento: Medicame                | nto? 💌 Qual medica                                                                     | mento utiliz                   | ado ?                                                |                                      |  |
| Data de Inicio | di 🔝 🔘 Incluir 🛛 🌀                   | Excluir                              |                                                                                        |                                |                                                      |                                      |  |
| Material 🔺     |                                      | Localização                          | Amo                                                                                    | stra                           | Material Clínico                                     | Data de 0                            |  |
| Escarro        |                                      |                                      | 1ª an                                                                                  | nostra                         | Isolado Bacteriano                                   | 02/08/202                            |  |
| Exame          | Tuberculose - Teste de Sensibilidade |                                      | Amo                                                                                    | stra                           | Status                                               |                                      |  |
| Exame          | Tuberculose - Teste de Sensibilidade |                                      | Amo                                                                                    | stra                           | Status                                               |                                      |  |
| ∃ Tuberculos   | e - Teste de Sensib                  | lade: Escarro - 1ª am                | ostraIS - Isolado B                                                                    | acteriand                      | <b>,</b>                                             |                                      |  |
| Tuberculose, T | este de Sensibilidade                | Teste de Sensibilidade               | Esca                                                                                   | rro - 1ª am                    | Não salva                                            |                                      |  |
|                |                                      | Selecio<br>Sensibi<br>"Incluir". Rep | nar a pesquisa: " <b>Tul</b><br>l <b>idade</b> " e a amostra.<br>betir esta etapa para | berculos<br>Em segu<br>cada am | e – Teste de<br>lida, clicar em<br>ostra cadastrada. | alvar) Cancelar)                     |  |
|                |                                      |                                      |                                                                                        | SU                             |                                                      | ANTA<br>ATARINA<br>CRETARIA DA SAÚDI |  |

#### Observações

No campo "Observações", devem ser informados:

a) Resultado de Teste Rápido Molecular TRM-TB(se aplicável);

b) Resultado de Teste Imunocromatográfico MPT64 (se aplicável);

c) Presença do Fator Corda (se aplicável)

d) Micobactéria Identificada (se aplicável)

e) Data da realização do repique do isolado encaminhado (se aplicável)

f) Nome do profissional para contato, com número de telefone.

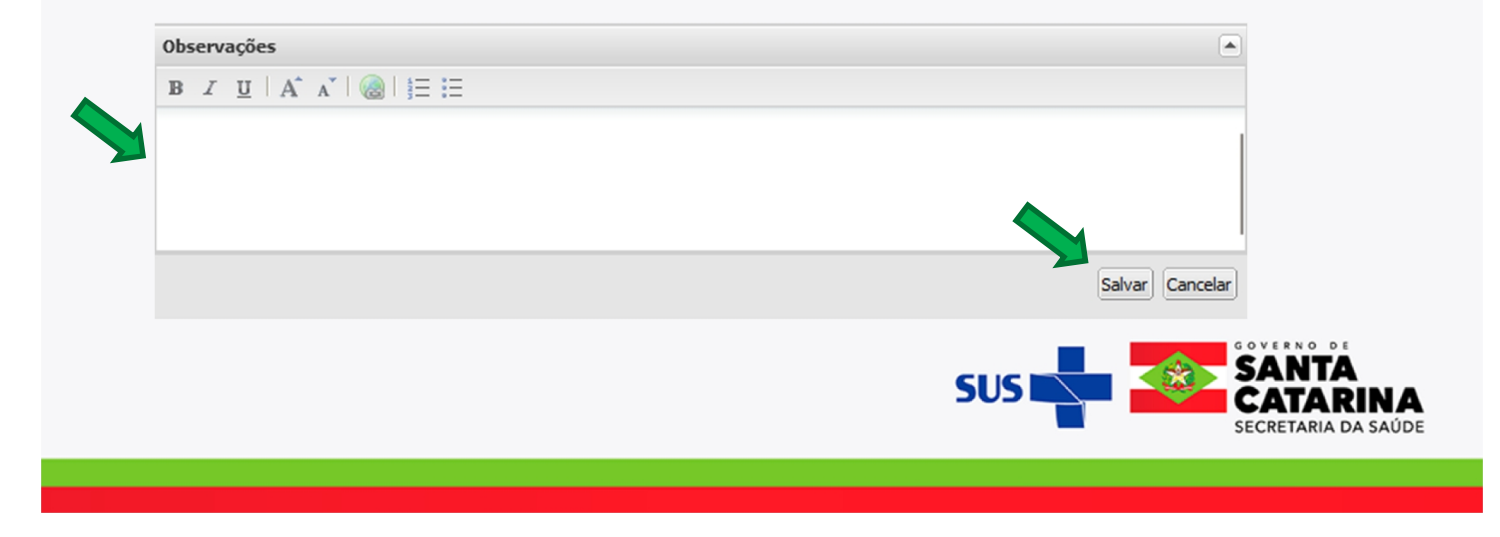

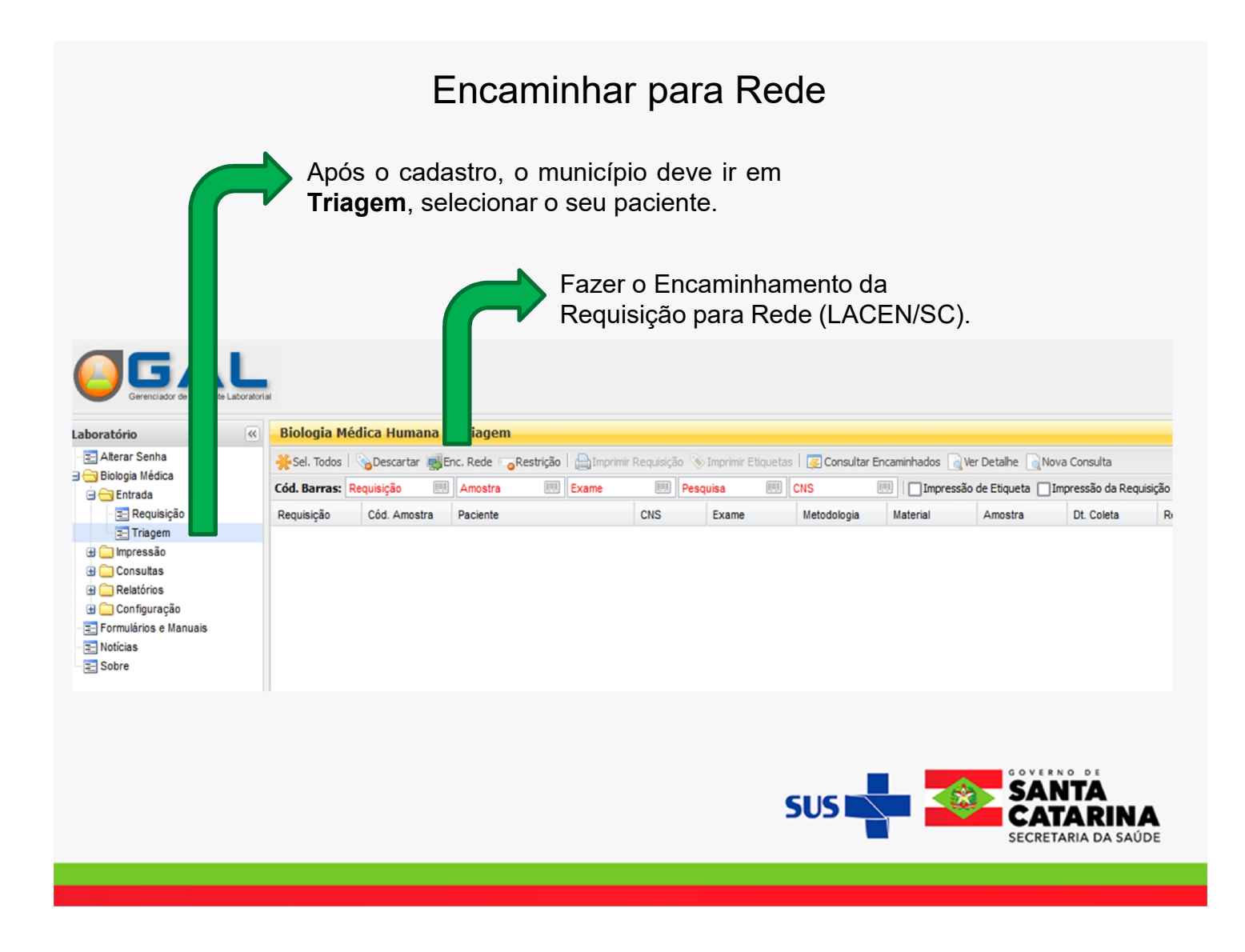

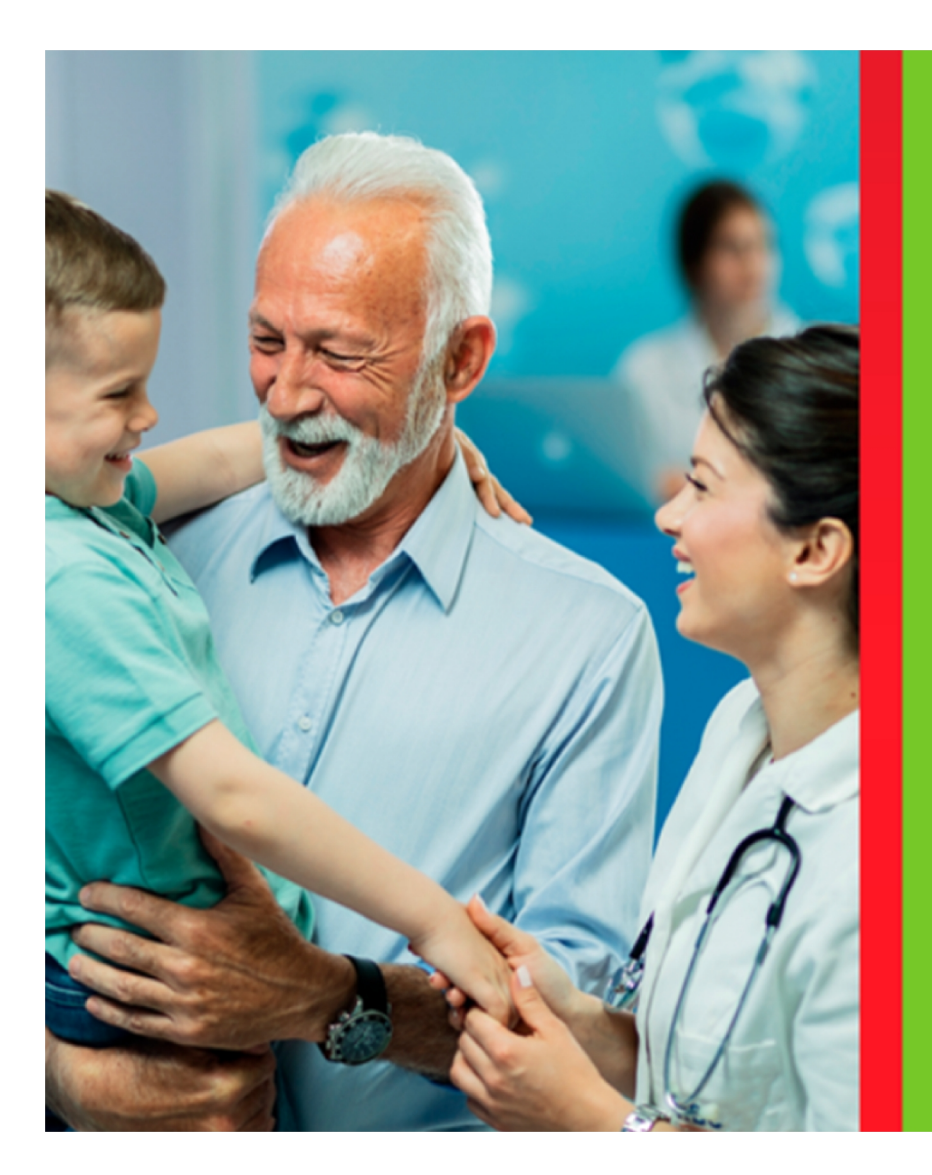

# Agradecimento

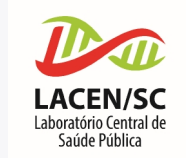

# Setor de Tuberculose

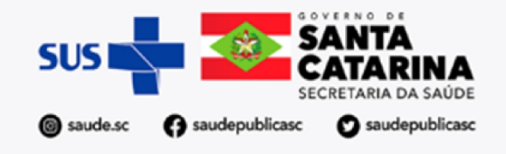